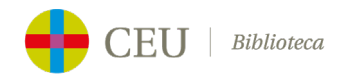

# Plan de contingencia REBIUN ante la falta de acuerdo CRUE-CSIC con la editorial Elsevier

La Asamblea General de la CRUE no ha autorizado la propuesta de la Comisión de negociación CRUE-CSIC con la editorial Elsevier y no hay, de momento, ningún acuerdo para el próximo periodo.

Por tanto, las Universidades **hemos dejado de tener acceso a la consulta y descarga del contenido de las revistas de Elsevier publicados bajo suscripción** en la plataforma de *ScienceDirect,* cuyo enlace se encuentra en la página web de la Biblioteca.

Para paliar este corte en el acceso, REBIUN ha elaborado un **Plan de contingencia** para dar soporte a nuestros investigadores.

# ¿Cómo puedo conseguir artículos a texto completo ahora no disponibles?

# 1. Instálate un plugin en tu navegador

Actualmente hay varios *plugins* que se pueden instalar en navegadores como *Chrome* o Firefox que indican si existe una versión de un artículo disponible en acceso gratuito, ya sea porque esté en un repositorio, se haya publicado en abierto o la editorial haya decidido ofrecerlo en acceso libre. Entre estos *plugins* destacan:

#### • Unpaywall (https://unpaywall.org/)

Se instala como extensión en navegadores (Chrome, Firefox, etc.) y, al visitar la página de un artículo, consulta automáticamente su base de datos para detectar versiones en acceso abierto asociadas al DOI.

#### Open Access Button (<u>https://openaccessbutton.org/</u>)

Funciona de manera similar a *Unpaywall*. Al ingresar el DOI, el título o incluso la URL del artículo, la herramienta busca versiones legales y accesibles de forma gratuita.

#### • Lazy Scholar (http://www.lazyscholar.org)

Esta extensión no solo busca versiones en acceso abierto, sino que también ofrece información adicional como métricas de citación y enlaces a versiones alternativas del documento.

# • EndNote Click (antes denominada Kopernio) (<u>https://kopernio.com/</u>)

Ayuda a localizar versiones PDF disponibles de artículos, combinando búsquedas en repositorios y otras fuentes para ofrecer acceso inmediato cuando existe una versión libre.

#### • Botón de Google Académico

Extensión de *Chrome* que añade un botón al navegador para acceder directamente a <u>Google Scholar</u> desde cualquier web.

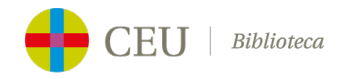

## 2. Consulta Repositorios y Bases de Datos

Hay millones de artículos disponibles en repositorios temáticos como <u>PubMed Central</u>, <u>ArXiv</u> o <u>Core</u>, así como en los repositorios institucionales de las Universidades como <u>CEU</u> <u>Repositorio Institucional</u>.

Si desconoces qué repositorio visitar, puedes ir a los agregadores como <u>Base</u>, y en el ámbito español, se recomienda la consulta de:

• <u>Recolecta:</u> Agregador de repositorios de acceso abierto en España.

• <u>Dialnet</u>: Portal bibliográfico cuyo principal objetivo es potenciar la visibilidad de la literatura científica en el entorno hispánico. Destaca en Ciencias Humanas, Jurídicas y Sociales.

### 3. Contacta directamente con los/as autores/as

Otra forma de acceder al texto completo de un artículo es recurrir directamente a su autor o autora. Las redes sociales científicas (<u>ResearchGate</u>, <u>Academia</u>) pueden facilitar el contacto y el acceso al artículo.

# Recuerda que...

Las licencias de Elsevier no permiten a las instituciones servir artículos por préstamo interbibliotecario fuera de su propio país, de modo que la capacidad de suministro se limita a instituciones españolas que dispongan de derechos de archivo totales o parciales.